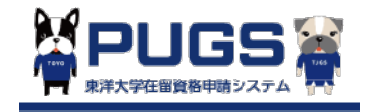

東洋大学生向け

## PUGSシステムにおけるCOE(在留資格認定証明書)申請方法 How to use PUGS system for COE application

東洋大学グローバルサービス株式会社

# コンテンツ Contents

- 1. アカウント登録 Create a new account
- 2. 初期登録 Initial registration
- 3. 学生情報登録 Registration of personal information
- 4. 書類提出リマインド受信 Applicant Information Registration Reminder
- 5. 不備連絡 Deficiency notice
- 6. 確認済 Confirmed
- 7. VISA取得確認(COE送付後) VISA Acquisition Confirmation (after sending COE)

# 1. アカウント登録 Create a new account

日本国内入試合格者は下記の手順でアカウントを新規作成してください。 それ以外の方(PUGSシステムより申請者情報登録依頼メールを受信した方)は「3 学生情報登録」(p.10)から行ってください。 For the students who took the entrance exam in Japan, please create a new PUGS account first. The others who have received an email from PUGS for registration of the personal information, please go to [3. registration of personal information] (p.10)

 QRコードを読み込みもしくはURLにアクセスします。 Read the QR code or go to the URL bellow.

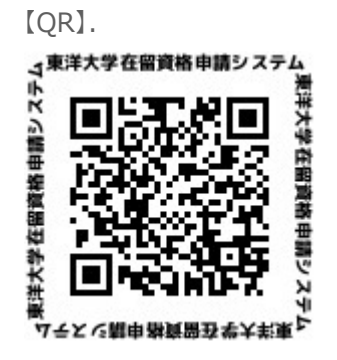

【URL】

https://toyo-pugs.com/sp/entry

#### ② 下記の仮登録画面でメールアドレスを登録する。

Input your email address at the Temporary Registration page.

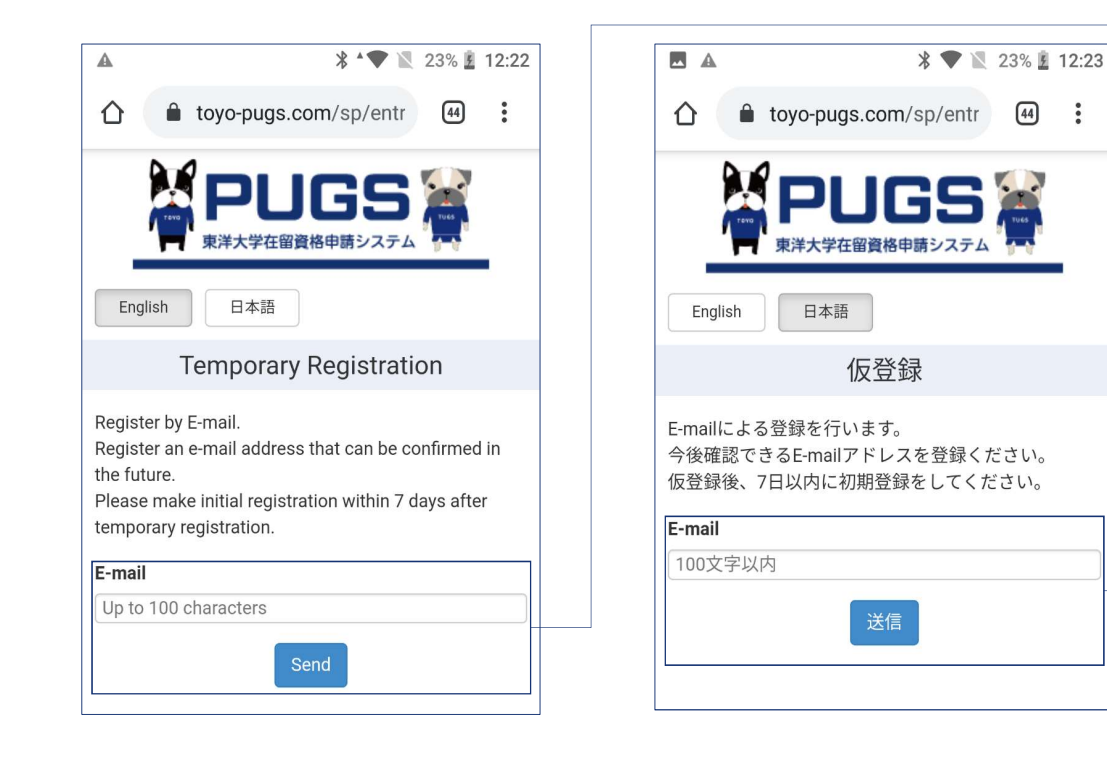

メールアドレスを入力し、「送信」をクリックしてください。 Input your email address and click on [Send] ③ 「送信」ボタンをクリックした後に下記のページが表示されます。 After Clicking on [Send], the following page will be displayed.

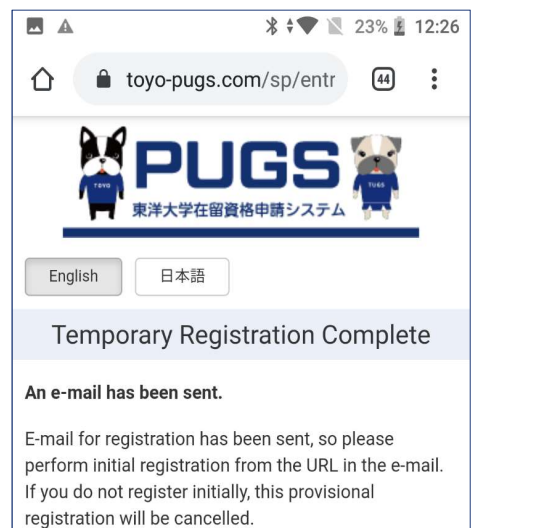

If you do not receive an e-mail, register again

temporarily.

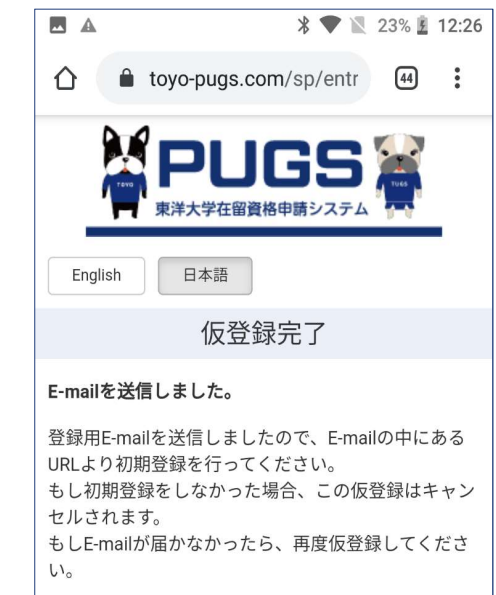

### ④ 仮登録完了後、下記のお知らせメールのURLをクリックしてください。

Click on the URL from the email after completing the temporary registration.

|                                                        | * • ÷ • ×                                            | 40% 🗗 1              | 8:34     |
|--------------------------------------------------------|------------------------------------------------------|----------------------|----------|
|                                                        | ¥ 11                                                 | $\square$            | •        |
| 【PUGS】 Te<br>gistration<br>【PUGS】 ア<br>)お知らせ           | emporary<br>completed/<br>カウント仮登<br><sup>受信トレイ</sup> | 舒録                   | $\Delta$ |
| noreply-<br>To: pugs-s                                 | <b>pugs@tugs</b> 18:3<br>t00 ∽                       | ³ ≪                  | *<br>*   |
| pplicant,<br>mail was sent<br>sity.<br>click the follo | to you by PUGS on be                                 | ehalf of To<br>e the | оуо      |
| email address y<br>st00@horizoni                       | vou registered]<br>ba.com<br>ion]                    |                      |          |
| 6_d85daafa<br>a08284f5e                                | aeada981e3d8<br>19a1d                                |                      |          |

URLをクリックしてください。 Click on the URL for authentication.

# 2. 初期登録 Initial registration

アカウント登録完了後、下記の手順で初期登録を行います。 Finish the initial registration in the following steps.

仮登録完了メールのURLをクリックすると、下記の画面が表示されます。
 The following screen will be displayed after clicking on the URL from the email named [temporary registration completed]

|           | X 💎 🖹 23% 💈                 | 12:27 |
|-----------|-----------------------------|-------|
| ← 🔒       | PUGS   Initial Registration | •     |
| 2         | PUGS                        |       |
| English   | 日本語                         |       |
|           | Initial Registration        |       |
| Undergra  | duate faculty*              |       |
|           |                             | •     |
| Admissio  | on season*                  |       |
|           |                             | •     |
| Family na | ame*                        |       |
| Up to 15  | 0 characters                |       |
| Given naı | me                          |       |
| Up to 15  | 0 characters                |       |

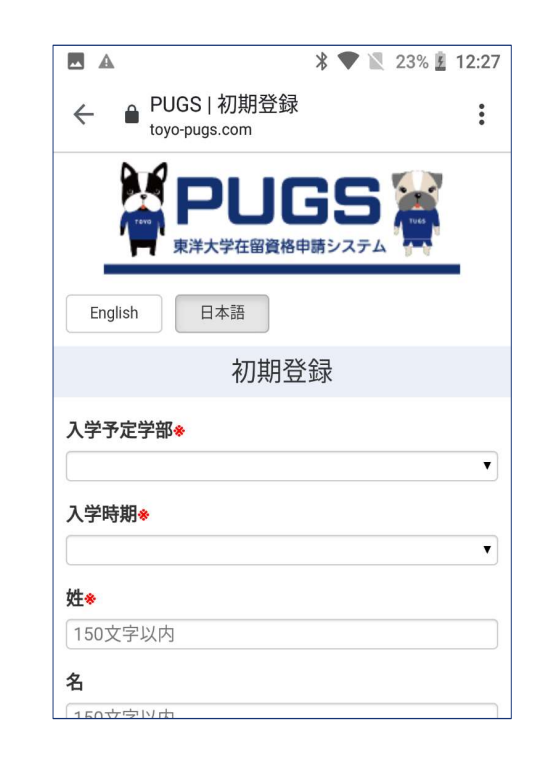

② 初期登録を行います。※マークのついている項目は全て入力必須です。 Fill in all the categories with.※ mark.

| 11:21 ■ ¢♥ 😫 69%<br>Undergraduate Faculty/Graducate School �    | ■ ▲ * ◆ ▼ N 23% 2 12:27<br>入学予定学部◆    |                                                |
|-----------------------------------------------------------------|---------------------------------------|------------------------------------------------|
| Toyo University-Center for Global Education and Ex $\checkmark$ |                                       |                                                |
| Admission season *                                              | 入学時期◆                                 |                                                |
| 2020 Spring Enrollment                                          | <b></b>                               | 交換留学生はここで留学期間を選択してください。                        |
| Family name*                                                    | 姓◆                                    | Select the study period if you are an exchange |
| ishizaki                                                        | 150文字以内                               |                                                |
| Given name                                                      | 名                                     |                                                |
| yutaka7                                                         | 150文字以内                               |                                                |
| Country of Citizenship*                                         | 国籍参                                   |                                                |
| People's Republic of China                                      | <b></b>                               |                                                |
| Password*                                                       | パスワード*                                |                                                |
|                                                                 | 8文字以上50文字以内                           |                                                |
| Password confirmation *                                         | パスワード確認◆                              |                                                |
|                                                                 | 8文字以上50文字以内                           |                                                |
| Is your study abroad period less than one year?*                | 交換留学ですか?◆                             |                                                |
| Yes (5 months)                                                  |                                       |                                                |
| Admission Deadline*                                             | ↓ 入試月はいつですか? *                        | 交換留学生以外の学生は入試を受けた月を選択してください。                   |
| ▼                                                               | · · · · · · · · · · · · · · · · · · · | Select the month you took the entrance         |
| Registration                                                    | 登録                                    | examination if you are not an exchange student |
| Help                                                            | Help                                  |                                                |

#### ③ 初期登録を完了すると、下記の画面が表示されます。

The following page will be displayed after the initial registration.

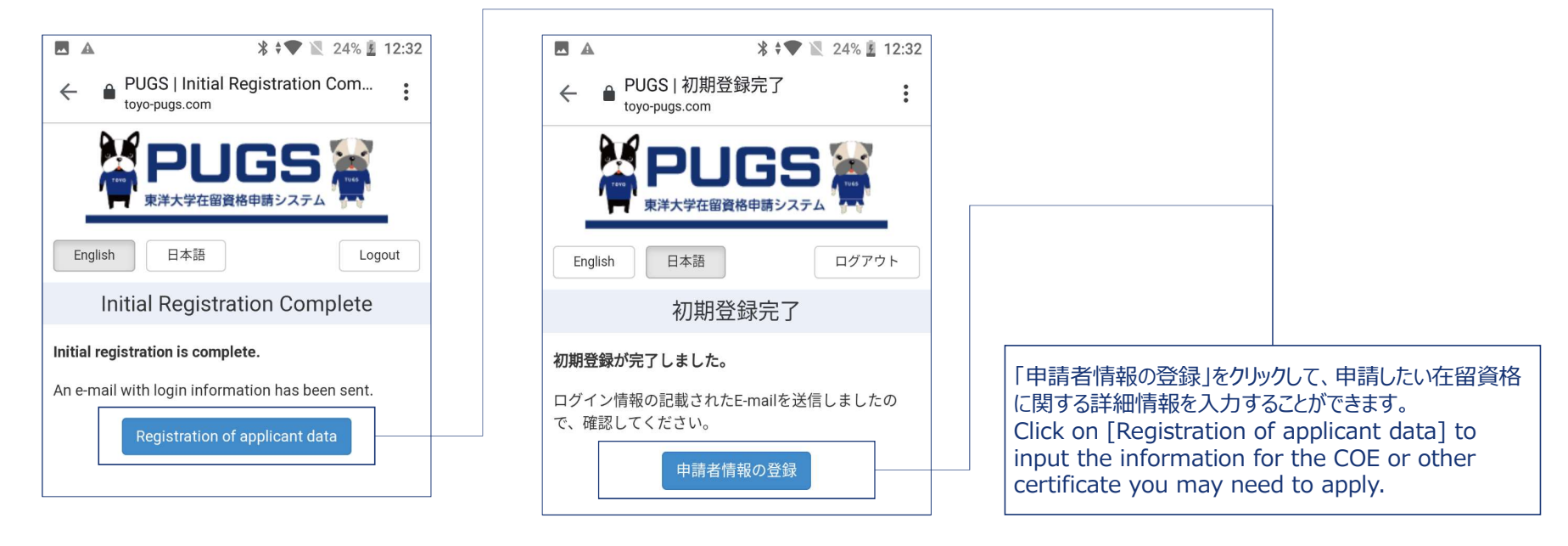

### ④ 下記の初期登録完了通知メールも届きます。

You will also receive an email with login information.

\* 🗢 🕈 💌 44% 🔓 18:56 \* 🛡 🖹 24% 💈 12:35  $\leftarrow$ ₽ Ī  $\square$ :  $\leftarrow$ ₽  $\square$ : 而 [PUGS] Account registration completed/ 東洋大学-国際教育センター PUGSシステムからの自  $\overrightarrow{\Delta}$ 動メールです。 【PUGS】アカウント登録完 あなたの利用アカウントの登録が完了しました。 了のお知らせ 受信トレイ 下記のURLより、在留資格申請・変更に必要な情報を noreply-pugs@tugs.... 18:37 登録してください。 N ≪∽ : To: pugs-st00 v https://toyo-pugs.com/sp どうぞよろしくお願いいたします。 Dear toyo taro(pugs-st00@horizonba.com) About this email This email was sent to you by PUGS on behalf of Toyo \*This email was generated automatically. Please do University. not reply to this e-mail. Registration of your account has been successfully completed. <Inquiry> Toyo University Global Service Co.,Ltd Email: toyo-pugs@tugs.co.jp Please login from the following URL and register your information for the COE (Certificate of Eligibility) or other certificate you may need to apply while in ◆このメールについて Japan. \*このメールは送信専用メールアドレスから配信され ております。 https://toyo-pugs.com/sp 本メールにご返信いただいても対応できませんの Best Regards でご了承ください。

# 3. 学生情報登録 Registration of personal information

COE申請に必要な情報を下記の手順で登録します。 Registrant your personal information for the COE in the following steps.

下記の申請者情報依頼メールが届きます。
 You will receive an request email from PUGS.

| <ul> <li>▲ * ● ▼ № 95% ■ 23:38</li> <li>←</li></ul>                                                                                                    | <ul> <li>▲ * ● ▼ ≥ 95% ≥ 23:39</li> <li>← ⊡ ⊡ ⊻ ⋮</li> </ul>                                                                                             |                                                                                               |
|----------------------------------------------------------------------------------------------------|----------------------------------------------------------------------------------------------------|-----------------------------------------------------------------------------------------------|
| 【PUGS】申請者情報登<br>録依頼/【PUGS】Request<br>for registration of personal<br>information 愛信トレイ                                                                                                    | ishizaki yutaka3 様<br>東洋大学-国際教育センター PUGSシステムからの自<br>動メールです。<br>以下のURLからログインして、在留資格申請・変更に<br>必要な情報を登録してください。                                              | PUGSのログインURL及びID、初期パスワードです。                                                                   |
| Noreply-pugs@tugs 23:38 (小 :<br>To: 自分 ~                                                                                                    | https://toyo-pugs.com/sp<br>ログインID:yutaka.6.ishizaki@gmail.com<br>パスワード:あなたの生年月日(YYMMDD)                                                                 | 保管してください。<br>Here's the URL of PUGS and your Login ID,<br>initial password. Please keep them. |
| This email was sent to you by PUGS on behalf of Toyo<br>University-Center for Global Education and Exchange<br>for Bachelor ONLY.<br>Please login from the following URL and register your<br>information for the COE (Certificate of Eligibility) or<br>other certificate you may need to apply while in<br>Japan. | About this email *This email was generated automatically. Please do not reply to this e-mail. <inquiry> Toyo University Global Service Co.,Ltd</inquiry> |                                                                                               |
| https://toyo-pugs.com/sp<br>ID: yutaka.6.ishizaki@gmail.com<br>password: your birthday (YYMMDD)                                                                                                    | Email: toyo-pugs@tugs.co.jp<br>◆このメールについて<br>*このメールは送信専用メールアドレスから配信され<br>ております。                                                                          |                                                                                               |

② ログイン画面よりログインします。 Login.

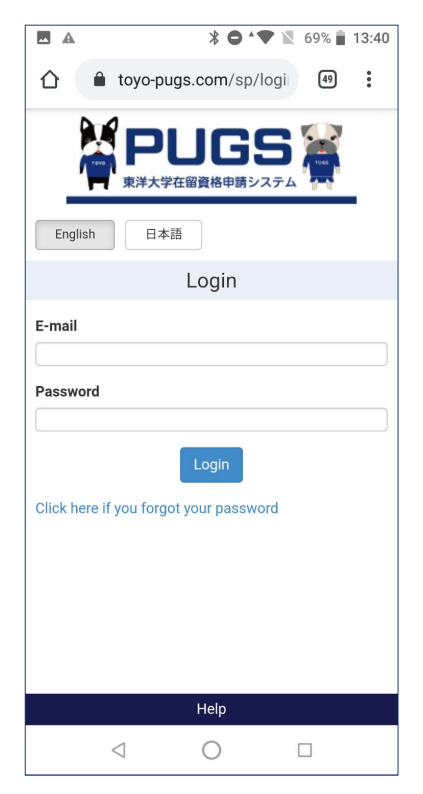

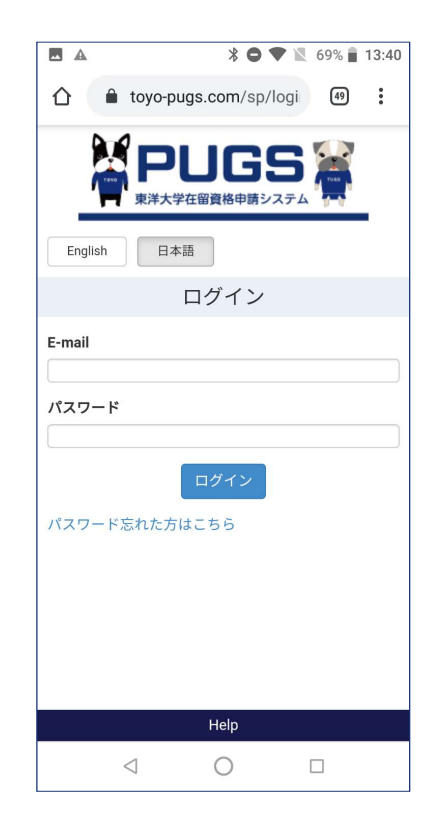

ID:あなたのメールアドレス 初期パスワード:あなたのお誕生日(YYYYMMDD)

ID: your email address Initial password: your birthday (YYYYMMDD)

※ログインIDは入学後、東洋大学のメールアドレス (@toyo.jp)に変更されます。 Your ID will changed to your Toyo email address (@toyo.jp) after enrolling.

### ③「申請者情報」画面に遷移。

Move to the [Applicant data] page..

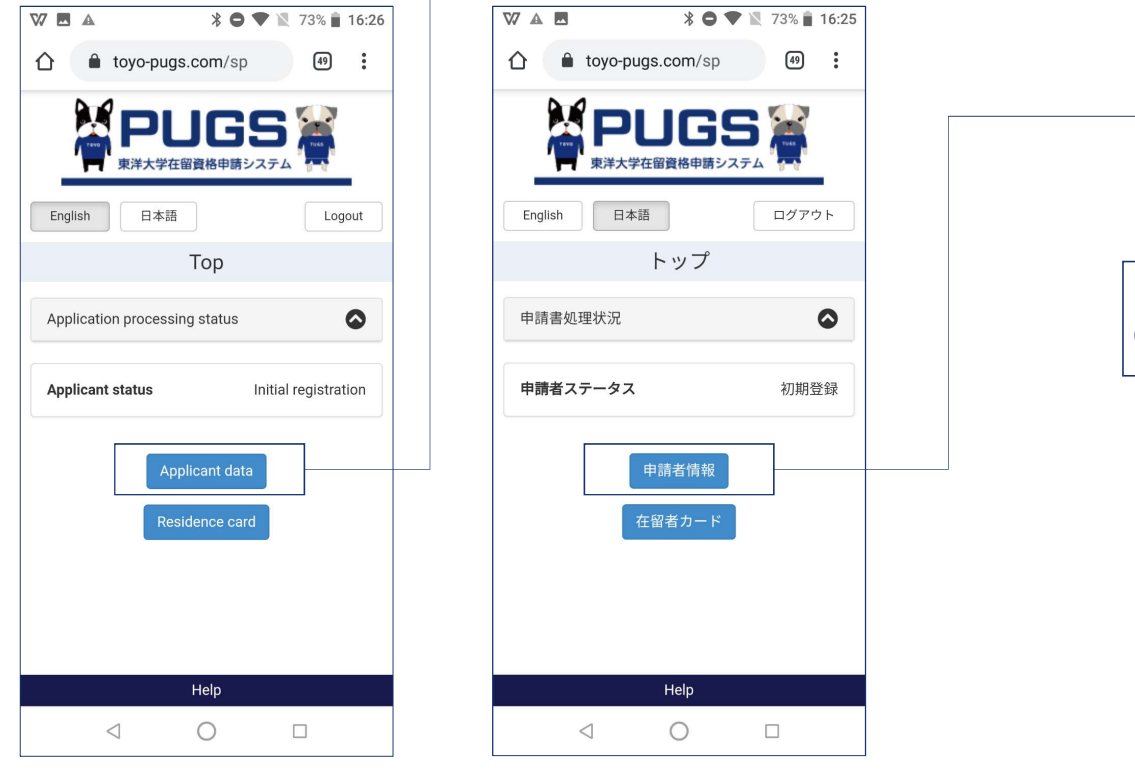

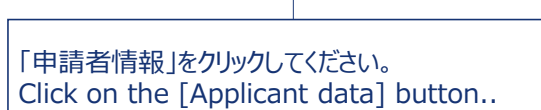

③ 学生基本情報を入力。 Input applicant data.

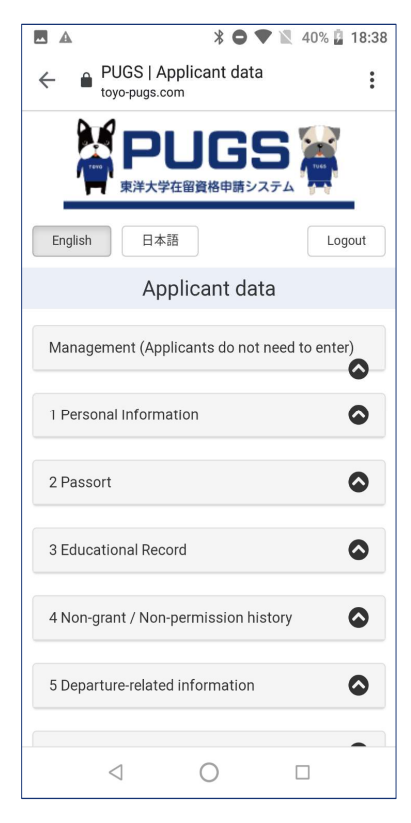

|         |                             | * <b>○</b> †▼ 1 | 40% 🕻 | 18:38        |
|---------|-----------------------------|-----------------|-------|--------------|
| ← 🔒     | PUGS   申請者<br>toyo-pugs.com | 皆情報             |       | •••          |
| P       |                             |                 | TUES  |              |
| English | 日本語                         |                 | ログアウ  | 1            |
|         | 申請                          | 者情報             |       |              |
|         |                             |                 |       | _            |
| 管理(     | *申請者は入力不                    | (要)             | (     | $\mathbf{O}$ |
| 1個人     | 情報                          |                 | (     |              |
|         |                             |                 |       |              |
| 2 パス    | ポート                         |                 | (     |              |
|         |                             |                 |       |              |
| 3 学歴    |                             |                 |       |              |
| 4 不交    | 付歴・不許可歴                     |                 | (     |              |
|         |                             |                 |       | -            |
| 5 出国    | 関連情報                        |                 | (     |              |
|         |                             |                 |       |              |
|         | $\triangleleft$             | 0               |       |              |

項目1-10に情報を入力し、「提出資料」に必要な書類をアッ プロードしてください。 ※資料の詳細については、画面下の「HELP」画面よりご確認 いただけます。

Please input your information in sections1-10, and upload the submitted documents in section [Documents].

XYou can check the detail about the submitted documents from the HELP page by click the [HELP] on the bottom of the PUGS.

#### ∦ ∥∥ ≑♥ 🖹 96% 🛔 23:29 A $\hat{\mathbf{D}}$ 仚 toyo-pugs.com/sp/app 45 ٥ Management 管理 1 Personal Information $\odot$ 1個人情報 Family name\* 姓\* ishizaki ishizaki Given name\* 名\* yutaka3 yutaka3 **Birthday**\* 生年月日\* 1977-02-05 1977-02-05 Sex 性別 Male 男 Country of Citizenship\* 国籍\* People's Republic of China 中華人民共和国 Place of birth 出生地 大連 大連 Occupation 職業 Student 学生 $\triangleleft$ 0 $\triangleleft$ 0

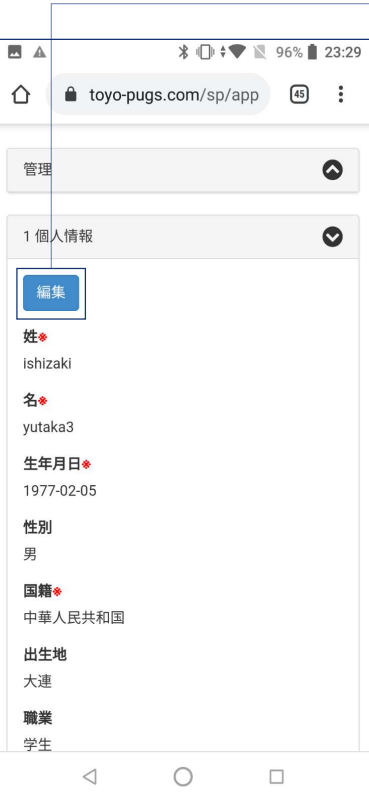

各項目の右端をクリックすれば、詳細情報が見れます。 「編集」ボタンをクリックして、情報を入力・更新してくだ さい。※マークのついている情報は入力必須です。

Click on the right end of each section, the detail for each section will be shown. Click on [edit] to edit the information. The field marked with red [%] are all required field, please complete all of them.

| If not entered, do not change. |         |
|--------------------------------|---------|
| Password(Confirm)              | パスワード確認 |
| E-mail address (personal)      | メールアドレ  |
|                                |         |
|                                |         |
| Back Save changes              |         |

| <b>パスワー</b><br>未入力の | <b>ド</b><br>)場合変更し | ません。  |   |  |
|---------------------|--------------------|-------|---|--|
| パスワー                | ド確認                |       |   |  |
| メールア                | ドレス(個ノ             | N)    |   |  |
|                     | 戻る                 | 変更を保存 | 7 |  |
|                     | $\triangleleft$    | 0     |   |  |

### 編集完了後、「変更して保存」をクリックして更新情報を保存してください。「戻る」ボタンをクリックすると、 変更せずに申請者情報一覧に戻ります。

After editing, please click on [Change and save] to save. Click on [Return], you will return to the applicant information list without changing.

### ④ 登録完了。Complete registration.

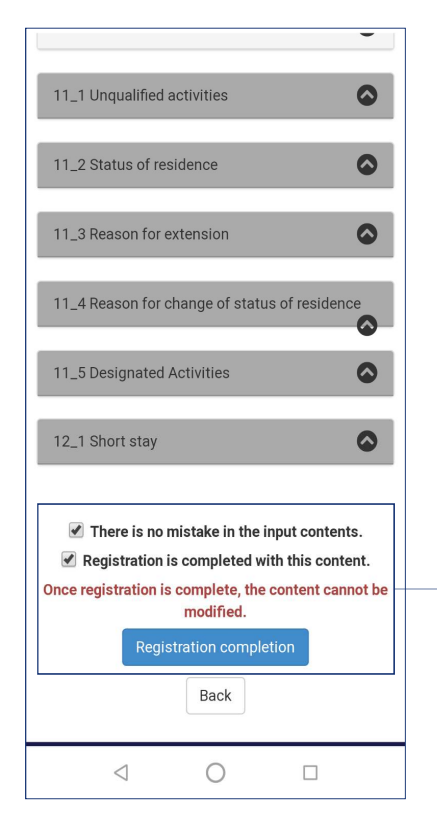

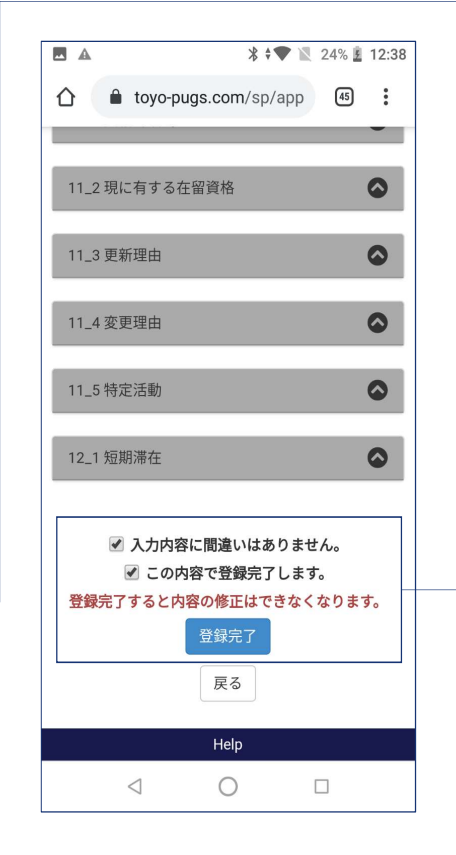

全ての情報を入力し終えた後、2つの確認欄にチェックし、「登録完了」ボタンをクリックしてください。「登録 完了」をクリックした後は、登録内容は修正できなくなります。

After completing all the entries, check the 2 confirmation and click on [Registration confirmation] to finish. The information you inputted will not be

able to modified after the registration is complete.

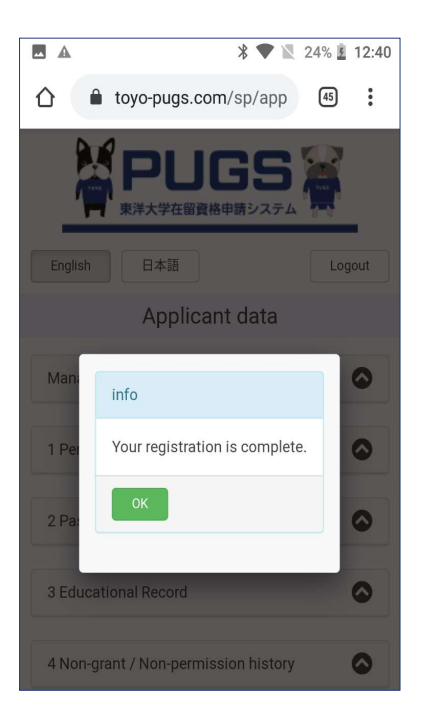

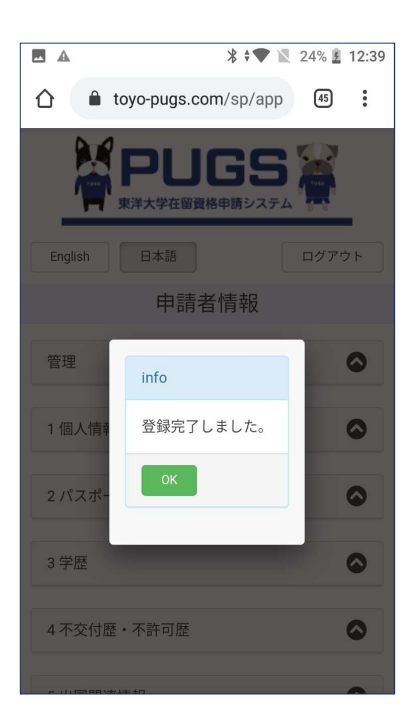

登録完了後、こちらの画面が表示されます。「OK」を クリックして、終了してください。 ※この画面が表示されなかった場合、入力してない 項目があるので、確認してください。

After finishing registration, a pop-up message will shown. Click on [OK] to finish. XIf the message didn't pop-up, please check your information for omissions.

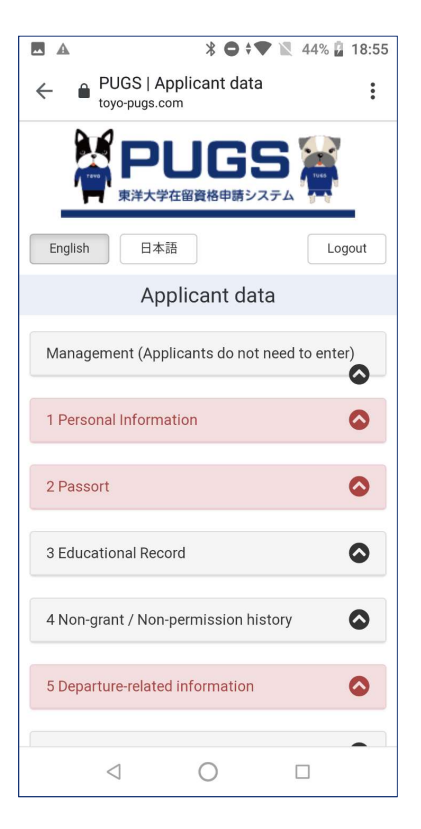

| ■ ▲ * ● <sup>•</sup>              | 🛡 🖹 44% 🖥 18:55 |
|-----------------------------------|-----------------|
| ← ● PUGS   申請者情報<br>toyo-pugs.com | :               |
| 申請者情報                             |                 |
| 管理(*申請者は入力不要)                     | ٢               |
| 1個人情報                             | ٥               |
| 2 パスポート                           | ٢               |
| 3 学歴                              | ٥               |
| 4 不交付歴・不許可歴                       | ٥               |
| 5 出国関連情報                          | ٢               |
| 6 犯罪歴等                            | ٥               |
| 7 経費支弁                            | ٥               |
| 4 0                               |                 |

### 未登録項目は赤く表示されます。

The missing fields will turn to red.

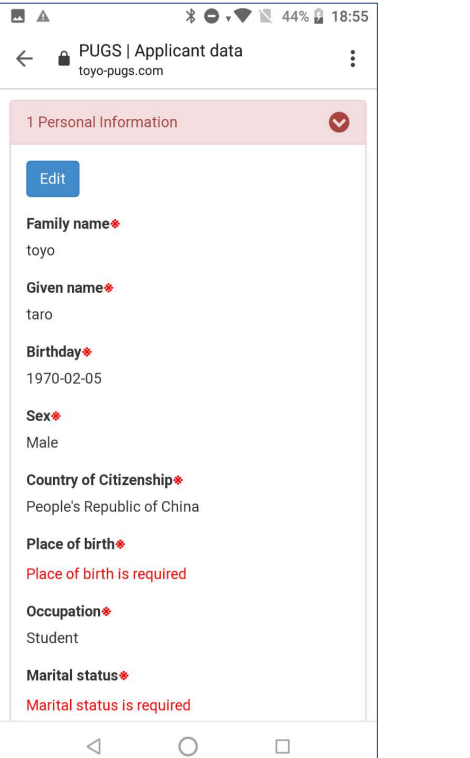

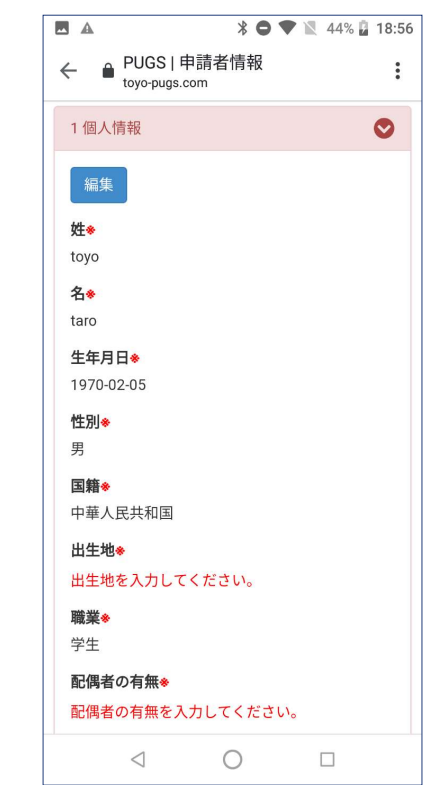

赤く表示されている箇所を全て入力してください。

Please fill in the red field to finish registration..

## 4. 書類提出リマインド受信 Applicant Information Registration Reminder

提出された書類が不足している場合は通知されます。 Lacking documents will be notified to you.

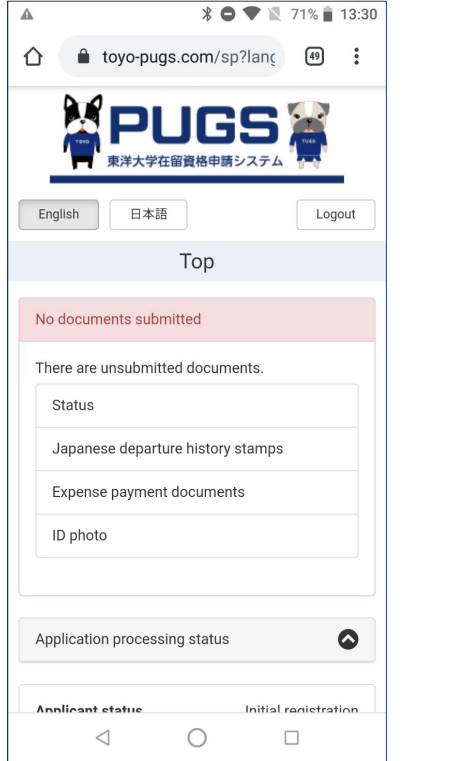

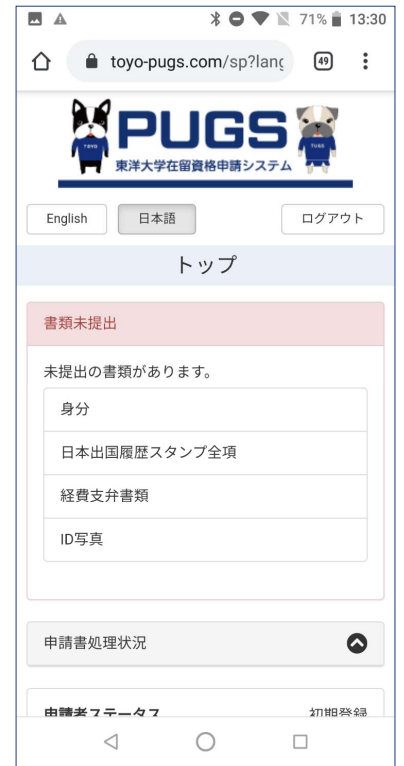

トップ画面のメッセージ欄に不足している書類が表示 されます。

Lacking documents will be indicated on the message field of your top page.

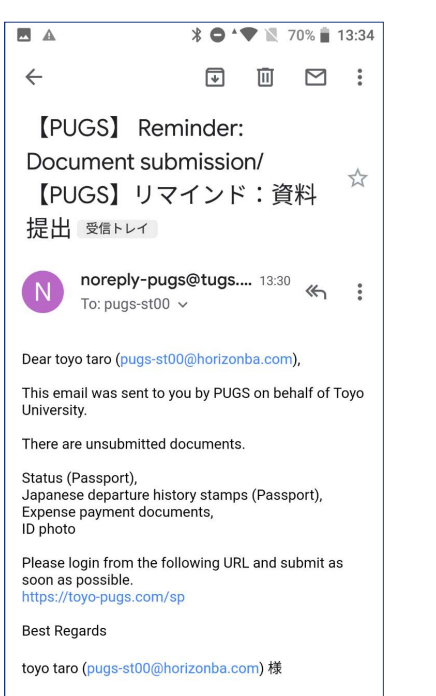

東洋大学 PUGSシステムからの自動メールです。

0

 $\triangleleft$ 

**\* ● \* ▼** ▼ 70% ■ 13:34  $\leftarrow$ . ⊡ M toyo taro (pugs-st00@horizonba.com) 様 東洋大学 PUGSシステムからの自動メールです。 未提出の書類があります。 パスポートの身分, パスポートの日本出国履歴スタンプ全項 経費支弁書類, ID写真 下記のURLよりログインし、早急にご提出ください。 https://toyo-pugs.com/sp どうぞよろしくお願いいたします。 About this email \*This email was generated automatically. Please do not reply to this e-mail. <Inquiry> Toyo University Global Service Co.,Ltd Email: toyo-pugs@tugs.co.jp ◆このメールについて \*このメールは送信専用メールアドレスから配信され ております。 本メールにご返信いただいても対応できませんの でご了承ください。 <問い合わせ先> 東洋大学グローバルサービス株式会社  $\triangleleft$ 0 

#### 資料提出のリマインドメールも送信されます。

You will also receive an reminder email about the lacking documents.

# 5. 不備連絡 Deficiency notice

申請情報・書類に不備がある場合は、通知されます。 Deficiencies will be notified to you.

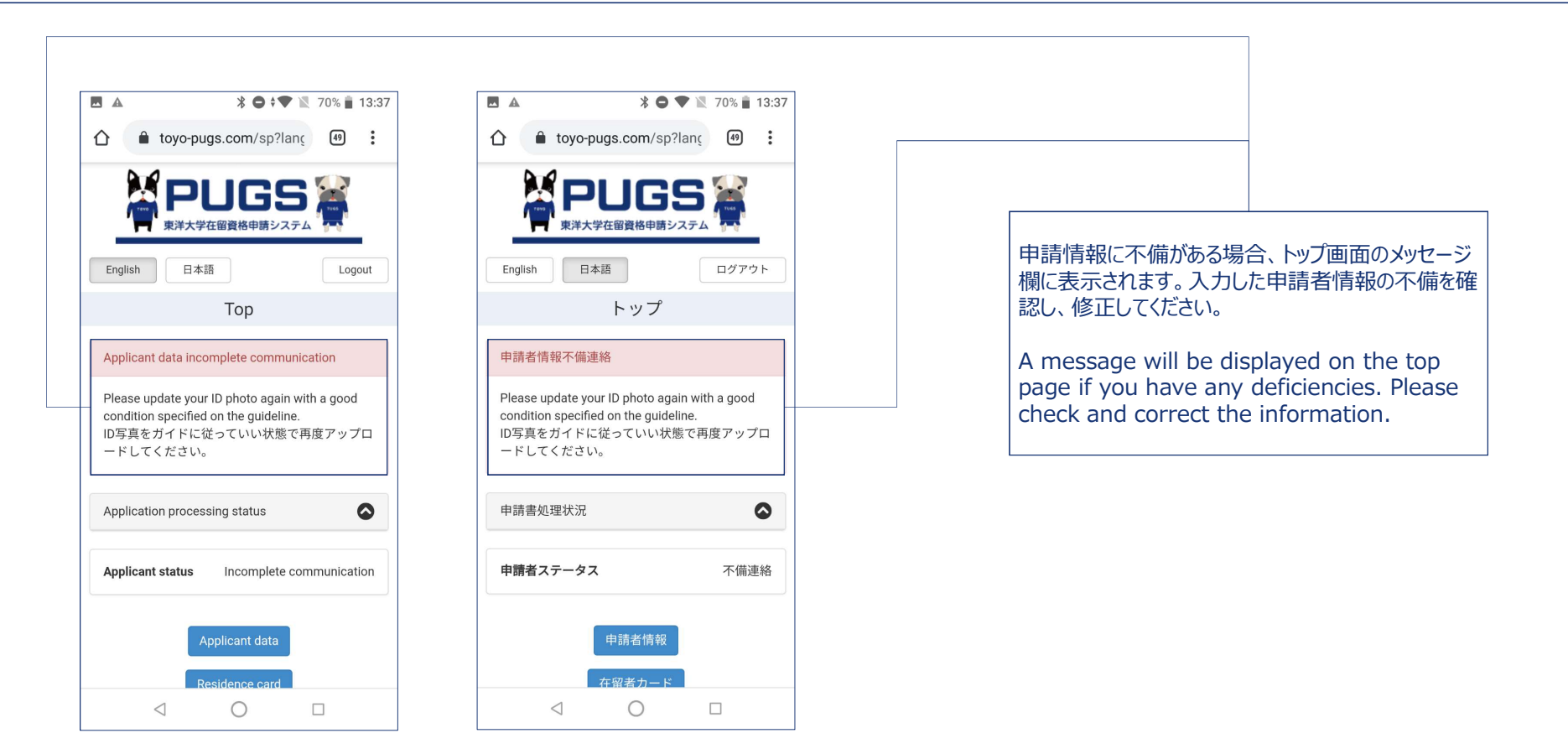

#### \* 🗢 🕈 📉 70% 📋 13:37 ← V N I [PUGS] Corrections/ updates to your application $\overrightarrow{\Delta}$ required/【PUGS】 申込情報 修正のお願い > 受信トレイ noreply-pugs@tugs.... 13:36 N ≪ : To: pugs-st00 🗸 Dear toyo taro(pugs-st00@horizonba.com) This email was sent to you by PUGS on behalf of Toyo University. The information you registered is incomplete. Please correct the content and complete registration again. Please update your ID photo again with a good condition specified on the guideline. ID写真をガイドに従っていい状態で再度アップロード してください。 Best Regards

toyo taro (pugs-st00@horizonba.com) 様

東洋大学 PUGSシステムからの自動メールです。

|              | * | • | • |   | 70% 📋     | 13:37 |
|--------------|---|---|---|---|-----------|-------|
| $\leftarrow$ | 6 | Ł | l | Ī | $\square$ | :     |
|              |   |   |   |   |           |       |

toyo taro (pugs-st00@horizonba.com) 様

東洋大学 PUGSシステムからの自動メールです。

申請者情報の登録内容に不備があります。 内容を修正し、再登録してください。

Please update your ID photo again with a good condition specified on the guideline. ID写真をガイドに従っていい状態で再度アップロード してください。

どうぞよろしくお願いいたします。

◆About this email \*This email was generated automatically. Please do not reply to this e-mail.

<Inquiry> Toyo University Global Service Co.,Ltd Email: toyo-pugs@tugs.co.jp

◆このメールについて \*このメールは送信専用メールアドレスから配信され ております。 本メールにご返信いただいても対応できませんの でご了承ください。

<問い合わせ先> 東洋大学グローバルサービス株式会社 Email: toyo-pugs@tugs.co.jp

不備があった場合、こちらの不備連絡メールも届きます。

You will also receive deficiency notice email if there's any deficiencies about your information.

# 6. 確認済 Confirmed

登録情報・書類の確認が完了したら「確認済」と通知されます。

You will be notified if there's no problem with your registered data.

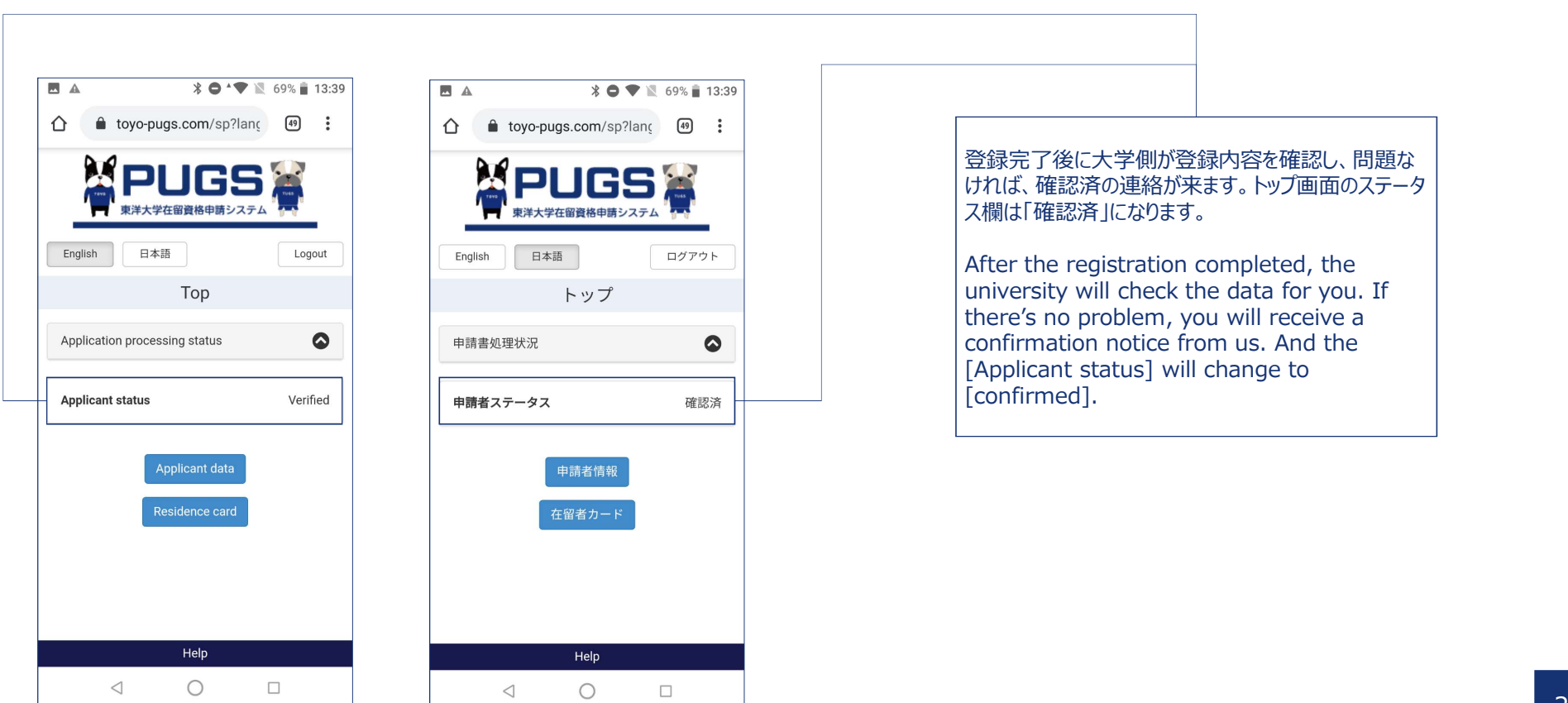

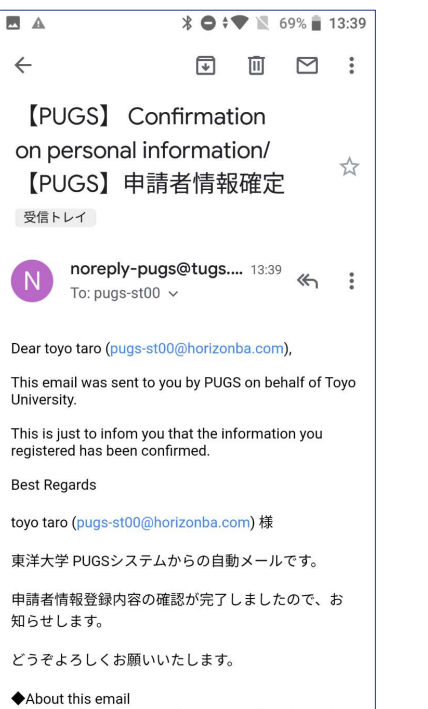

About this email
 \*This email was generated automatically. Please do
 O

緣 ● ▲ ▼ 🖹 69% 🗋 13:39  $\leftarrow$ . i ⊻ : toyo taro (pugs-st00@horizonba.com) 様 東洋大学 PUGSシステムからの自動メールです。 申請者情報登録内容の確認が完了しましたので、お 知らせします。 どうぞよろしくお願いいたします。 About this email \*This email was generated automatically. Please do not reply to this e-mail. <Inquiry> Toyo University Global Service Co.,Ltd Email: toyo-pugs@tugs.co.jp ◆このメールについて \*このメールは送信専用メールアドレスから配信され ております。 本メールにご返信いただいても対応できませんの でご了承ください。 <問い合わせ先> 東洋大学グローバルサービス株式会社 Email: toyo-pugs@tugs.co.jp

#### メッセージ全体を表示

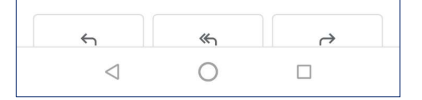

確認済の場合、このように通知メールが届きます。

You will also receive an email stating that the confirmation has been completed.

## 7. VISA取得確認(COE送付後) VISA Acquisition Confirmation(after sending COE)

COEが発行されたら、下記の手順に沿って行ってください。 Follow the steps below after you received COE.

#### ① COE送付確認。

COE Delivery Confirmation.

| 12:18 🗷 🕆 👽 🖬 70%                                                                                                    | 12:19 🖪 🖗 🛱 70%                                                                                                    |                                                                                                    |
|----------------------------------------------------------------------------------------------------|----------------------------------------------------------------------------------------------------|----------------------------------------------------------------------------------------------------|
| ← 🗊 🖾 🗄                                                                                                    | ← <b>€ ±</b>                                                                                                    |                                                                                                    |
| 【PUGS】 Notification of<br>Visa application/【PUGS】 ☆<br>Visa申請のお知らせ 愛信トレイ<br>N noreply-pugs@tugs 12:18                                                                                                    | ishizaki yutaka7 (pugs-st00@horizonba.com) 様<br>東洋大学 PUGSシステムからの自動メールです。<br>COE書類はご登録の住所に郵送されました。<br>追跡番号は:EF906019614JP<br>EMS<br>https://www.post.japanpost.jp/index_en.html<br>Fedex                                                      | COEが発行されたら、皆さんの国のご自宅に乗                                                                                                    |
| Dear ishizaki yutaka7 (pugs-st00@horizonba.com),<br>This email was sent to you by PUGS on behalf of Toyo<br>University.<br>Your COE has been mailed.<br>The tracking number is EF906019614JP.<br>EMS<br>https://www.post.japanpost.jp/index_en.html<br>Fedex<br>https://www.fedex.com/en.jp/home.html | https://www.tedex.com/en-jp/nome.ntml<br>COEをお受け取りになりましたら、近くの日本大使館<br>または領事館にてVisaを取得してください。<br>取得後は必ず下記のURLからログインして、VISA取得<br>ボタンを押してください。<br>https://toyo-pugs.com/sp<br>どうぞよろしくお願いいたします。                                                  | します。発送後、トラッキング番号の記載されて<br>メールが届きます。<br>EMS番号は13桁 EFXXXXXXXXJP<br>Fedex番号は12ケタ123456789012<br>We will ship the COE to you after it g<br>issued. You will receive an email with |
| Please apply for a Visa after you received the COE at<br>the embassy or consulate of Japan. After your Visa is<br>issued and attached to your passport, please inform<br>Toyo University by clicking the VISA acquisition<br>button after login from the following URL.<br>https://toyo-pugs.com/sp   | <ul> <li>About this email</li> <li>*This email was generated automatically. Please do not reply to this e-mail.</li> <li><inquiry></inquiry></li> <li>Toyo University Global Service Co.,Ltd</li> <li>Email: toyo-pugs@tugs.co.jp</li> </ul> | tracking number.<br>EMS number 13 digits EFXXXXXXXX<br>Fedex number 12 digits 1234567890                                                                                      |
| Best Regards<br>ishizaki yutaka7 (pugs-st00@horizonba.com) 様                                                                                                    | ◆このメールについて<br>*このメールは送信専用メールアドレスから配信され<br>ております。                                                                                                    |                                                                                                    |
| -                                                                                                    | < • <b>B</b>                                                                                                    |                                                                                                    |

 VISAを取得したら、大学に通知してください。 Acquire your VISA and inform us.

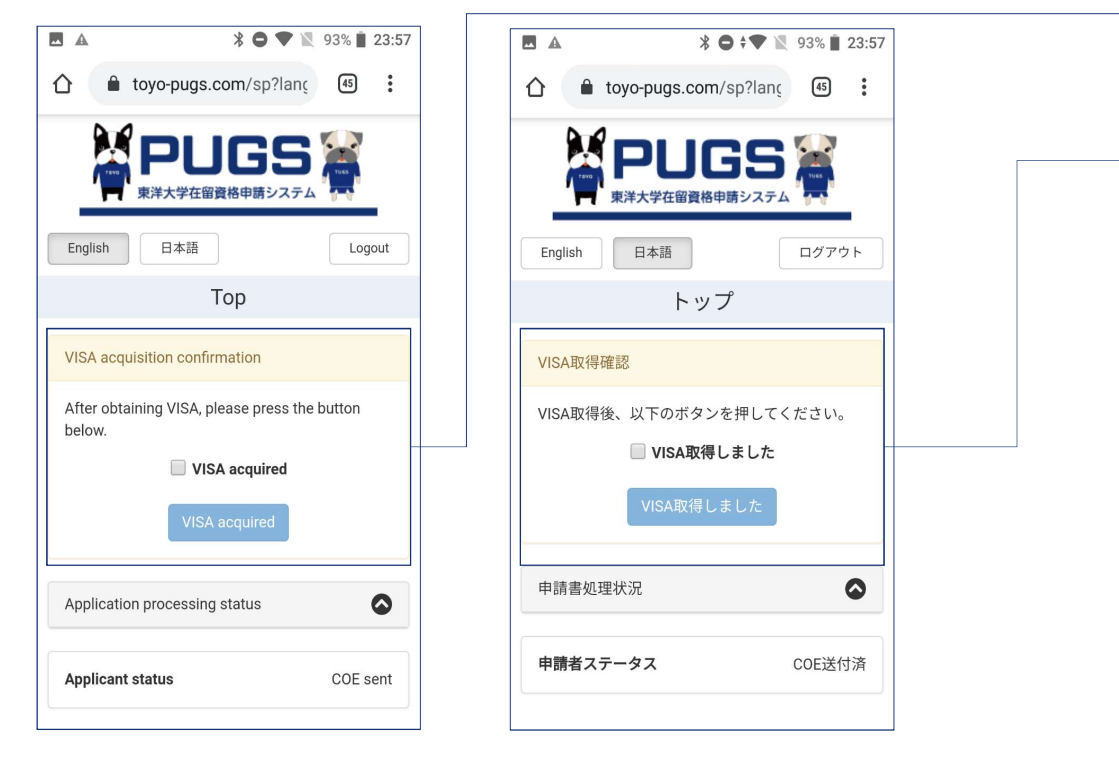

### トップ画面にVISAの取得状況の確認が表示されます。

The confirmation of the acquisition status of VISA will be displayed on the top page.

#### \* 🗢 🕈 📉 93% 🗎 23:59 $\leftarrow$ [PUGS] Confirmation on Visa acquisition/ [PUGS] \$ noreply-pugs@tugs.... 23:57 ≪ : To: 自分 ~ Dear i This email was sent to you by PUGS on behalf of Toyo University-Center for Global Education and Exchange for Bachelor ONLY. Your Visa acquisition hasn't been confirmed yet. If your Visa is issued and attached to your passport, please inform the Toyo University-Center for Global Education and Exchange for Bachelor ONLY by logging in from the following URL and click the VISA acquisition button. https://toyo-pugs.com/sp Best Regards ishizaki yutaka3 (yutaka.6.ishizaki@gmail.com) 様 東洋大学-国際教育センター PUGSシステムからの自 動メールです。 あなたのVisa取得はまだ確認できていません。 +1 町1-11. +町個していてのでもわば、丁司のいい 0 $\triangleleft$

### 

様

東洋大学-国際教育センター PUGSシステムからの自 動メールです。

あなたのVisa取得はまだ確認できていません。 もし既にVisaを取得しているのであれば、下記のURL からログインし、VISA取得ボタンを押してくださ い。

#### https://toyo-pugs.com/sp

 $\leftarrow$ 

どうぞよろしくお願いいたします。

About this email \*This email was generated automatically. Please do not reply to this e-mail.

<Inquiry> Toyo University Global Service Co.,Ltd Email: toyo-pugs@tugs.co.jp

◆このメールについて \*このメールは送信専用メールアドレスから配信され ております。 本メールにご返信いただいても対応できませんの でご了承ください。

<問い合わせ先> 東洋大学グローバルサービス株式会社 Email: toyo-pugs@tugs.co.jp

#### VISA取得の確認メールも届きます。

You will also receive an email about the confirmation for the VISA acquisition.

### ③ 一定期間大学に通知されない場合、VISA取得リマインドが送られます。

Receive a VISA Acquisition Reminder we don't get any notify from you for a certain period of time.

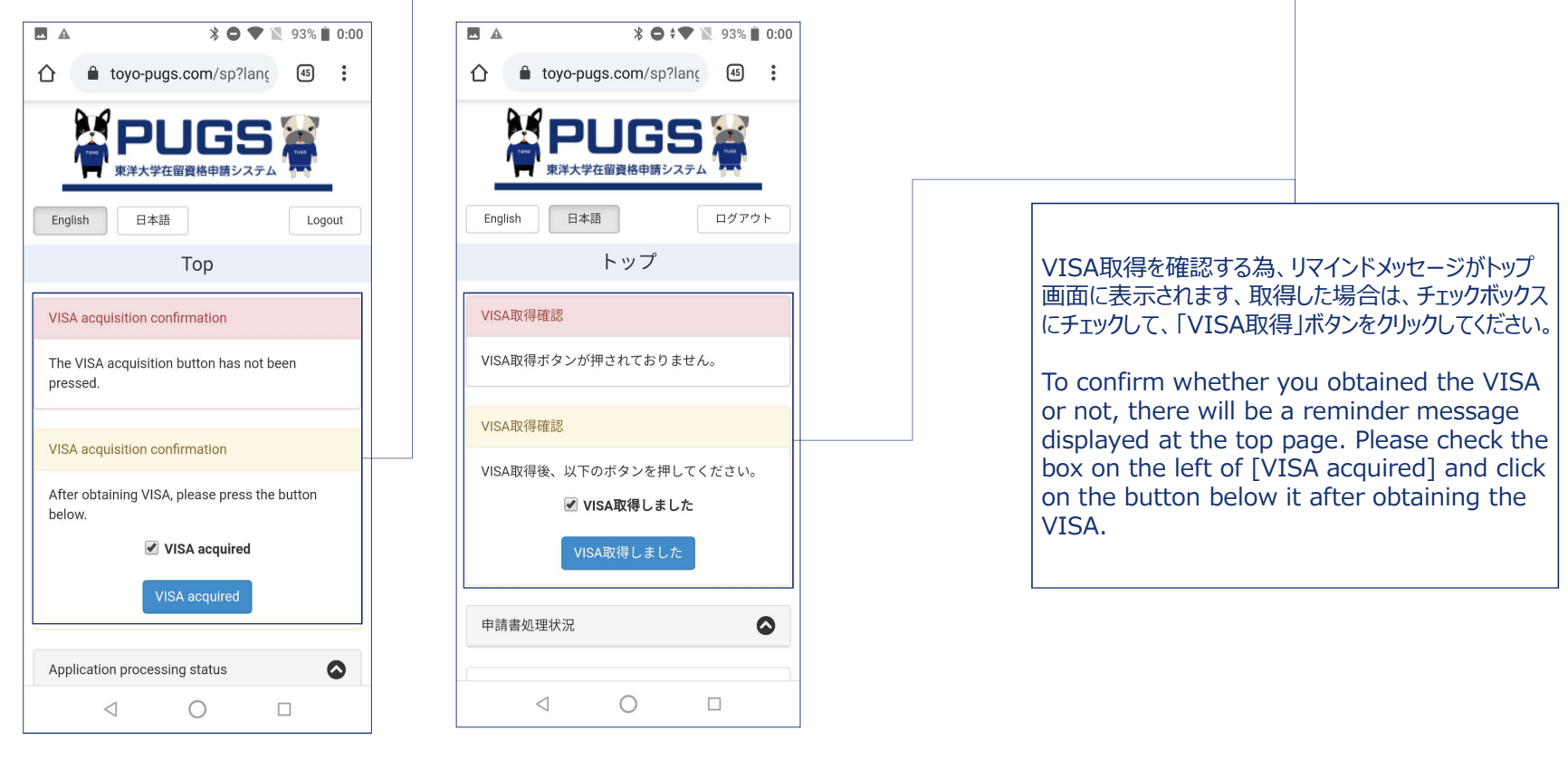

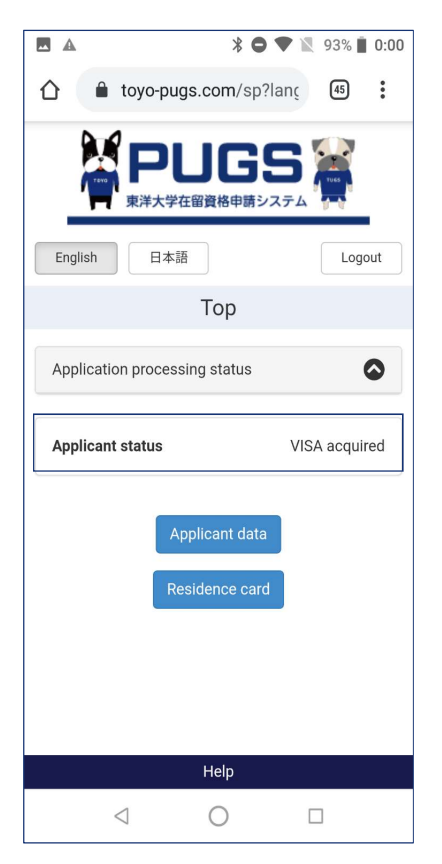

|                                                  | * • *                                 | • 1                 | 93% 📋                 | 0:07                      |                                                                      |
|--------------------------------------------------|---------------------------------------|---------------------|-----------------------|---------------------------|----------------------------------------------------------------------|
| $\leftarrow$                                     | ∢                                     | Ū                   | $\square$             | *                         | $\leftarrow$                                                         |
| [PUGS] VI                                        | SA取得完                                 | 了                   |                       |                           | ishizaki yutaka3 様                                                   |
| 通知送信済み                                           | */ [PUG                               | S)                  |                       |                           | 車洋大学-国際教育セ                                                           |
| Notification of                                  | on VISA                               |                     |                       | $\overrightarrow{\Delta}$ | 動メールです。                                                              |
| acquisition h                                    | as been :                             | sent                |                       |                           | あなたのVISA取得完                                                          |
| 受信トレイ                                            |                                       |                     |                       |                           | ターに送りました。                                                            |
|                                                  |                                       |                     |                       |                           | とうぞよろしくお願い                                                           |
| Noreply-p<br>To:自分、t                             | <b>ugs@tugs</b><br>oyo-pugs ∽         | . 0:00              | «հ                    | 0<br>0<br>0               | ◆About this email<br>*This email was gene<br>not reply to this e-mai |
| Dear ishizaki yutaka3                            |                                       |                     |                       |                           | <li>Inquiry&gt;</li>                                                 |
| This email was sent t<br>University-Center for   | o you by PUGS<br>Global Educat        | S on be<br>ion and  | half of ⊺<br>I Exchar | Toyo<br>1ge               | Toyo University Globa<br>Email: toyo-pugs@tug                        |
| for Bachelor ONLY.                               |                                       |                     |                       | _                         | ◆このメールについて                                                           |
| The notification on yo<br>sent to Toyo Universit | our VISA acqui                        | sition h<br>lobal F | nas beer<br>ducatio   | n<br>n                    | *このメールは送信専<br>ております                                                  |
| and Exchange for Bac                             | chelor ONLY.                          |                     |                       |                           | 本メールにご返信                                                             |
| Best Regards                                     |                                       |                     |                       |                           | でご了承ください。                                                            |
| ishizaki yutaka3 様                               |                                       |                     |                       |                           | <問い合わせ先>                                                             |
| 南洋大学国際教会や                                        | · · · · · · · · · · · · · · · · · · · | /フテ/                | 、からの                  | -                         | 東洋大学グローバル+<br>Email: toyo-pugs@tug                                   |
| 動メールです。                                          | // F003.                              | ~~)1                | 1000                  |                           |                                                                      |
| あなたのVISA取得完                                      | 了通知を审注。                               | ₩2-国                | <b>廖</b> 教育+          | 7 7                       | メッセージ全体を表示                                                           |
| ターに送りました。                                        | 1,20/4 2 末/干/                         |                     | <b>小777日</b>          |                           |                                                                      |
| <                                                | 0                                     | Г                   | 1                     |                           | $\triangleleft$                                                      |

| <b>A</b>               | * 0  |      | 93% 📋 | 0:07 |
|------------------------|------|------|-------|------|
|                        | ≯    | Ū    |       | •    |
| izaki yutaka3 様        |      |      |       |      |
| 羊大学-国際教育センター<br>メールです。 | PUGS | ンステノ | ⊾からの  | 自    |
| なたのVISA取得完了通知          | を東洋  | 大学-国 | 際教育セ  | :ン   |

いいたします。

erated automatically. Please do il

al Service Co.,Ltd igs.co.jp

厚用メールアドレスから配信され いただいても対応できませんの

サービス株式会社 igs.co.jp

#### 

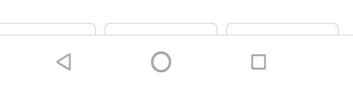

VISA取得が確認されたら、申請者ステータスは 「VISA取得済」に変更されます。確認済みのメールも 届きます。

The applicant status will be changed to [VISA acquired] and you'll also receive a notification email after the VISA acquisition got confirmed.

以上でCOEの申請手続きは完了です。 The process for the COE ends here.